# و SG550XG تالوحملا ىلع يئاقلتلا ميقرتلا SG350XG

## تايوتحملا لودج

- <u>ةزيملا ىلع ةماع ةرظن</u> •
- <u>صارتلا تاططخم</u> •
- <u>بيولا نيوكت</u> •
- <u>سدكملا ةراداٍ</u> •

## فدەلا

فرعمب ايئاقلت ةدحو لك نييعتل يئاقلتلا ميقرتلل عيمجتلا ةيلآ مادختسإ متي سلسلا جمدلل ديفم اذهو .زاهجلاب صاخلا MAC ناونع ىلع ءانب ديرفو ددحم سدكم ةدحو سدكم لكل ةدحولا فرعم مقر نييعت ىلإ ةجاحلا نود سدكم يف SG350XG وأ SG550XG ل .ايودي

ةعجارم كنكميف ،دنتسملا اذه يف ةدراولا تاحلطصملاب ةيارد ىلع نكت مل اذإ <u>Cisco</u> <u>قديدجلا تاحلطصملا درسم :Business</u>

يئاقلتلا ميقرتلل كتزهجأ نيوكت ةيفيك حيضوت وه دنتسملا اذه نم فدهلا.

هاندأ ويديفلا ضرع ىجري ،يئاقلتلا ميقرتلل لماك ضرعل:

## قيبطتلل ةلباقلا ةزهجألا

- SG550XG
- SG350XG

# جماربلا رادصاٍ

• v2.0.0.73

## يئاقلت ميقرت

## ةزيملا ىلع ةماع ةرظن

نيعم سدكم ةدحو فرعمب ايئاقلت ةدحو لك نييعتل يئاقلتلا ميقرتلا مادختسإ متي ططخم يف SG550XG تالوحم ةعبرأ ليصوت دنع .زاهجلاب صاخلا MAC ناونع ىلإ ادانتسا متيسو ،ايئاقلت دحاو سدكم يف ةزهجألا هذه يقتلت :نيتظحالم ءارجإ اننكمي ،سدكم .ايئاقلت زاهج لك ميقرت

امك SG350XG تالوحم نم سدكمل ةقيرطلا سفنب يئاقلتلا ميقرتلا لمعي :**قظحالم** تالوحم نم سدكمل لمعي SG550XG.

صارتلا تاططخم

تالوحملا نم ةلسلسلا هذه عم اهمادختسإ نكمي يتلا عيمجتلا تاططخم نم ناعون كانه: ةيقلح ايجولوبوط مدختسنس ،سردلا اذه يف .ةلسلسلاو ةقلحلا.

لصتت .ةقلغم ةطوشنأ يف اضعب مەضعب ىلإ حاتفم all the تطبر ،ةقلح ططخم يف نيرواجتملا نيراجلا نيذهب لصتتو نيبناجلا الك ىلع نيرخآ نينوكمب ةدحو لك. سدكملا لظيسف ،سدكملا يف لاصتا لشف اذإ هنأ يه ةقلح ططخم مادختسإ ةدئاف. اطشن

## بيولا نيوكت

ذفنمك وه صيصختل ذفنم ىلع رقنا ،ةيموسرلا مدختسملا ةهجاو ىلع .2 ةوطخلا يف ىرخأ تادحوب لاصتالل لوحملا ةطساوب سدكملا ذفنم مادختسا متي .سدكم لوحملا ىلع ذفنم يأ نأ ظحال نكلو ،ىندأ دحك سدكم ذفانم 2 ديدحت بجي .سدكملا سدكم ذفنم حبصي نأ نكمي

.**يئاقلت** ىلع *نييعتلا ةداعإ دعب ةدحولا فرعم* لقح نييعت نم دكأت :**ةظحالم** 

ەذە ررك .اەب تمق يتلا تارييغتلا ظفحل **ليغشت ةداعإو قيبطت** قوف رقنا .3 ةوطخلا كتقبط يف رخآ لوحم لكل ةيلمعلا.

### سدكملا ةرادإ

ساونع ىلع يوتحت يتلا ةزەجألا نييعت ىلع يئاقلتلا ميقرتلا ةيمزراوخ لمعت ةحفص يف ةيمزراوخلا ەذە جئاتن ةيؤر كنكمي .1 ةدحولا وەو ،ةدحولل مقر لقأ ىلع ىندألا يف لوحم ديدحت كنكمي ،ةحفصلا ەذە يف .كيدل سدكملا نيوكت درجمب ،**سدكملا قرادإ** .وب صاخلا ةدحولا فرعم ةيؤرل ططخملا

تالبك بيترت ةداعإب تمق اذإ ؛ديەمتلا ةداعإ نود سدكملا ططخم رييغت اضيأ كنكمي متيو اەؤارچإ مت تارييغت يأ نع (GUI) ةيموسرلا مدختسملا ةەجاو فشكتسف ،سدكملا كلذل اقفو اەثيدحت.

## رارقلا

نييعتو كيدل ةكبشلا ططخم دادعإل ةلەس ةقيرط يئاقلتلا ميقرتلا ةزيم دعت بيولا نيوكتل ةدعاسملا ةادألا مادختسإ اضيأ كنكمي .سدكم يف ايئاقلت تالوحملا ايلاح سدكملا هيف دجوي يذلا ططخملا ةيؤرو ،كيدل سدكملا ةلاح ةبقارمل.

ةمجرتاا مذه لوح

تمجرت Cisco تايان تايانق تال نم قعومجم مادختساب دنتسمل اذه Cisco تمجرت ملاعل العامي عيمج يف نيم دختسمل لمعد يوتحم ميدقت لقيرشبل و امك ققيقد نوكت نل قيل قمجرت لضفاً نأ قظعالم يجرُي .قصاخل امهتغلب Cisco ياخت .فرتحم مجرتم اممدقي يتل القيفارت عال قمجرت اعم ل احل اوه يل إ أم اد عوجرل اب يصوُتو تامجرت الاذة ققد نع اهتي لوئسم Systems الما يا إ أم الا عنه يل الان الانتيام الال الانتيال الانت الما